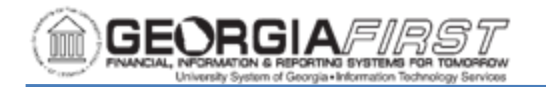

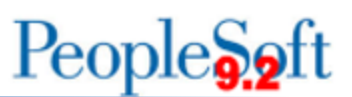

# Zero Personal Services Encumbrance Process

The process to zero out Personal Services encumbrances involves the completion of actions in both OneUSG Connect and Georgia*FIRST* Financials. This article provides some general information and references related to this process, including the Zero Personal Services Encumbrance Process job aid, which is located on the Georgia*FIRST* Financial web site.

Navigation: <u>https://www.usg.edu/gafirst-</u> <u>fin/documentation/chart\_of\_accounts\_and\_fiscal\_year\_end</u> > User's Guides > Fiscal Year End YYYY Processing and Closing Manual

### General Information:

The Georgia*FIRST* Financials Zero Personal Services Encumbrance (BORIF06D) process zeros out the encumbrances for ALL Personal Service account numbers beginning with 5xxxxx, except encumbrances created by Purchase Order (PO) or manual encumbrance journals. The journal may also need to be modified by deleting lines that may affect unemployment insurance and workers' compensation, etc. The premature zeroing of these accounts may require manual entries for correction.

In OneUSG Connect, the Shared Service Center (SSC) Commitment Accounting team runs a zero encumbrance process (BORENCLQ & PAYGL03A) and a calculation (calc) process (BORENC & PAYGL03A) during each encumbrance batch. Different accounting dates are used for the zero process and the calc process to allow institutions to post each accounting template separately. In general, the accounting date of Saturday is used for the zero encumbrance process and the Sunday accounting date is used for the calc process.

Institutions are responsible for reviewing HR\_ACCTG\_LINE (HRA) in OneUSG Connect and GeorgiaFIRST Financials to ensure the tables are in sync. After posting the zero journal, Institutions may need to run the Zero Personal Services Encumbrance (BORIF06D) process in the Georgia*FIRST* Financials to keep both systems in sync. The Georgia*FIRST* Financials Zero Personal Services Encumbrance (BORIF06D) process does not affect OneUSG Connect tables.

It is very important to review Payroll processing/General Ledger processing schedules to ensure process instances are posted in the correct order. Posting Payroll and Encumbrance journals in the wrong order may create out of balance encumbrance situations.

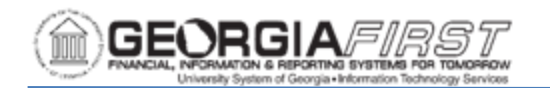

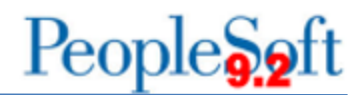

### Fiscal YE Notes:

- For Year End Zero Personal Services Encumbrances, all payroll expense and encumbrance journals from the closing Fiscal Year must be processed before zeroing the personal services encumbrances.
- This process zeros out the encumbrances for ALL Personal Service Account numbers beginning with 5xxxxx, except those transactions created by Purchase Order or a manual encumbrance journal.

**Prerequisite(s)** (Is there a task that should be completed, or information required before this task can begin? If so, please describe.):

- Review queries in OneUSG Connect:
  - BOR\_CA\_HRA\_NOT\_JGEN\_COUNT (HRA Summary)
    - Results include:
      - Accounting Template
      - Run Date
      - Accounting Date
      - Process Instance
    - PAYROLL\_EN created from:
      - Payroll GL Processing for encumbrance reversals based on Payroll (PAYGL02A).
      - And/or OneUSG Connect zero encumbrance processing (BORENCLQ & PAYGL03A).
    - ENC\_PROJ created from encumbrance calc processing (BORENC & PAYGL03A).
  - BOR\_CA\_HRA\_NOT\_JGEN (HRA Details)
- Review Georgia *FIRST* Financials Query:
  - BOR\_CA\_HRA\_NOT\_JGEN
  - BOR\_CHK\_PERSERV\_ENCUM
    - Best Practice: Run query before and after Zero in FIN.
    - Should be Zero results after running the Zero Process.
    - Analyze results for remaining 5x encumbrances from purchase orders or manual encumbrance journals.

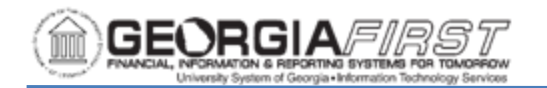

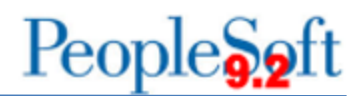

#### Georgia *FIRST* Financials Website Documentation:

- <u>GeorgiaFIRST | Chart of Accounts and Fiscal Year End | University System of Georgia (usg.edu)</u>
  - See User's Guides section for current Fiscal Year documentation.
- <u>GeorgiaFIRST | General Ledger and Commitment Control | University System of</u> <u>Georgia (usg.edu)</u>
  - General Ledger (GL) Journals (Zip file)
    - GL.030.001 Running Journal Generator (PDF)
    - GL.020.004 Entering Encumbrance Journals (PDF)
  - Commitment Control (KK) Controlled Budgets (Zip file)
    - KK.020.021 Marking Commitment Control Journals to Post (PDF)
- General Ledger and Commitment Control Queries and Reports (PDF)
  - <u>https://www.usg.edu/gafirst-fin/documents/GL-</u>
     <u>KK Inquiries Queries and Reports 12.01.21.pdf</u>
- 9.2 General Ledger Reports Manual
  - https://www.usg.edu/gafirst-fin/documents/GL\_Report\_Manual\_2016.pdf

#### **OneUSG Connect Knowledge Articles:**

- USGKB0011750 Commitment Accounting Calendar (PRA Reference)
- USGKB0011451 Institution Encumbrance Run Guide (PRA Job Aid)
- USGKB0012618 Zero Personal Services Encumbrance Process (PRA Reference)

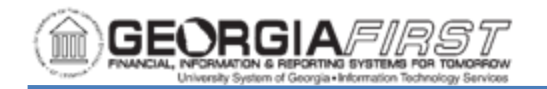

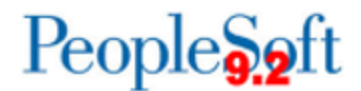

1. Log into Georgia *FIRST* Financials.

#### 2. Navigation:

Menu > BOR Menus > BOR Payroll > BOR Payroll Processing > Zero Pers Serv Encumbrance

- 3. Create or Select a reusable Run Control:
  - a. Select either:
    - i. New User:
      - 1. Click Add A New Value tab.
      - 2. Enter the Run Control.
      - 3. Click Add.

| Employee Self Service                    | Zero Pers Serv Encumbrance |
|------------------------------------------|----------------------------|
| Zero Pers Serv Encumbrance               |                            |
| Eind an Existing Value Add a New Value   |                            |
| *Run Control ID Zero_ENC                 |                            |
| Add                                      |                            |
| Find an Existing Value   Add a New Value |                            |
|                                          |                            |
|                                          |                            |

- ii. Recurring user:
  - 4. Click Find an Existing Value.
  - 5. Click **Search.**
  - 6. Select a Run Control.

| ✓ Employee Self Service                                                                                        | Zero Pers Serv Encumbrance |
|----------------------------------------------------------------------------------------------------|----------------------------|
|                                                                                                    |                            |
| Zero Pers Serv Encumbrance                                                                                     |                            |
| Enter any information you have and click Search. Leave fields blank for a list of all values.                  |                            |
| Find an Existing Value                                                                                         |                            |
| Search Criteria                                                                                                |                            |
| Run Control ID[ begins with v]                                                                                 |                            |
| Case Sensitive                                                                                                 |                            |
| Search Clear Basic Search 🖾 Save Search Criteria                                                               |                            |
| Search Results                                                                                                 |                            |
| View All First 🕢 1-3 of 3 🕟 Last                                                                               |                            |
| Run Control ID                                                                                                 |                            |
| Surplus_Rpt                                                                                                    |                            |
| Zero_Enc                                                                                                    |                            |
| in a point of the second second second second second second second second second second second second second s |                            |
|                                                                                                    |                            |
| Find an Existing Value   Add a New Value                                                                       |                            |

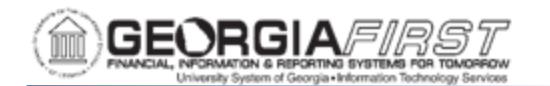

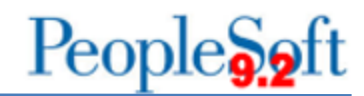

- 4. On Zero Pers Serv Encumbrance page:
  - a. Verify/Enter correct Business Unit field.
  - b. Enter/Select appropriate date in Acct Date\* field.
  - c. Verify **Budget Date**\* field. This will default from Acct Date field.

\*Note: The system automatically populates this field with the System Date.

#### 5. Click Run.

| C Employee Self Service             |                                |             | Zero Pers Serv Encumb | ance |
|-------------------------------------|--------------------------------|-------------|-----------------------|------|
| YE Zero Personal Serv Encum         |                                |             |                       |      |
| Run Control ID Zero_Pers_Serv_Encum | Report Manager Process Monitor | r Run       |                       |      |
| Business Unit 98000                 |                                |             |                       |      |
| Acct Date: 06/30/2023               |                                |             |                       |      |
| Budget Date: 06/30/2023             |                                |             |                       |      |
|                                     |                                |             |                       |      |
|                                     |                                |             |                       |      |
|                                     |                                |             |                       |      |
|                                     |                                |             |                       |      |
| R Save                              |                                | Add Display |                       |      |
|                                     |                                |             |                       |      |
|                                     |                                |             |                       |      |

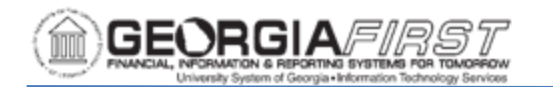

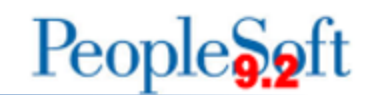

### 6. Click OK.

| YE Zero Personal Serv Encum<br>Run Control ID Zero_Pers_Serv_Encum | Report Manager Proces          | n Manifar Ri  |                    |                   |                     |      |
|--------------------------------------------------------------------|--------------------------------|---------------|--------------------|-------------------|---------------------|------|
| Run Control ID Zero_Pers_Serv_Encum                                | Report Manager Proces          | n Monitor     |                    |                   |                     |      |
| Run Control ID Zero_Pers_Serv_Encum                                | Report Manager Proces          | S DIODITOR ST | IN                 |                   |                     |      |
|                                                                    |                                |               |                    |                   |                     |      |
| Business Unit 98000 Q                                              |                                |               |                    |                   |                     |      |
| Acct Date: 06/30/2023                                              |                                |               |                    |                   |                     |      |
| 06/20/2022 (th                                                     |                                |               |                    |                   |                     |      |
| Budget Date: 00/30/2023 B)                                         |                                |               |                    |                   |                     |      |
| Proce                                                              | ess Scheduler Request          |               |                    |                   |                     | ×    |
|                                                                    |                                |               |                    |                   |                     | Help |
|                                                                    | User ID OIITLOCKERMAN          |               | Run Control ID     | Zero_Pers_Serv_En | cum                 |      |
|                                                                    | Server Name                    |               | un Data 02/07/2022 | ith .             |                     |      |
|                                                                    | Recurrence                     | * R           | In Time 10:54:44AM | Reset t           | o Current Date/Time |      |
| E Pava                                                             | Time Zone                      |               |                    |                   |                     |      |
| Proce                                                              | ess List                       |               |                    |                   |                     |      |
| Select                                                             | Description                    | Process Name  | Process Type       | *Type *For        | rmat Distribution   |      |
|                                                                    | YE Zero Pers Serv Encumbrances | BORIF06D      | SQR Report         | Web 🗸 PD          | F V Distribution    |      |

7. Click Process Monitor link.

| ✓ Employee Self Service             |                                    |
|-------------------------------------|------------------------------------|
| YE Zero Personal Serv Encum         |                                    |
| Run Control ID Zero_Pers_Serv_Encum | Report Manager Process Monitor Run |

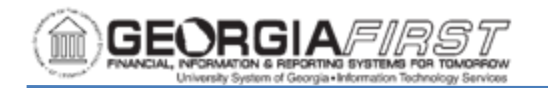

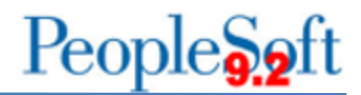

8. Click **Refresh** until status shows Success and Posted.

The BORIF06D interface process produces a Trace File and the Year End Personal Service Encumbrance Journal Load report. Users may view the file and report by navigating to the View Log/Trace page.

#### 9. Click Details link.

| < YE Z                       | ero Personal S                                                                                                    | erv Encum   |                    |              |               | Proces                    | s Monitor  |                        |         |          |
|------------------------------|----------------------------------------------------------------------------------------------------|-------------|--------------------|--------------|---------------|---------------------------|------------|------------------------|---------|----------|
| Proc                         | ess List                                                                                                    | Server List |                    |              |               |                           |            |                        |         |          |
| View Pr<br>Use<br>Ser<br>Run | View Process Request For         User ID       OIITLOCKERM Q       Type <ul> <li>Last</li> <li>2</li> <li>Days</li> <li>Refresh</li> </ul> Server <ul> <li>Name</li> <li>Q</li> <li>Instance From</li> <li>Instance To</li> <li>Clear</li> </ul> Run Status <ul> <li>Distribution Status</li> <li>Issave On Refresh</li> <li>Report Manager</li> <li>Reset</li> </ul> |             |                    |              |               |                           |            |                        |         |          |
| <ul> <li>Proce</li> </ul>    | ess List                                                                                                    |             |                    |              |               |                           |            |                        |         |          |
| F                            | Q                                                                                                    |             |                    |              |               |                           | M          | ◀ 1-3 of 3             | ~       | View All |
| Select                       | Instance                                                                                                    | Seq.        | Process Type       | Process Name | User          | Run Date/Time             | Run Status | Distribution<br>Status | Details | Actions  |
|                              | 16822578                                                                                                    |             | SQR Report         | BORIF06D     | OIITLOCKERMAN | 03/02/2023 12:51:30PM EST | Success    | Posted                 | Details | ▼Actions |
|                              | 16822558                                                                                                    |             | Application Engine | FS_JGEN_BOR  | OIITLOCKERMAN | 03/02/2023 8:47:13AM EST  | Success    | Posted                 | Details | ▼Actions |
|                              | 16822557                                                                                                    |             | SQR Report         | BORIF06D     | OIITLOCKERMAN | 03/02/2023 8:38:27AM EST  | Success    | Posted                 | Details | ▼Actions |

Go back to Zero Pers Serv Encumbrance

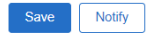

Process List | Server List

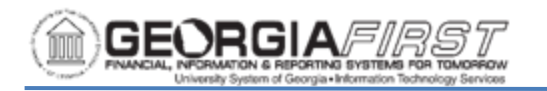

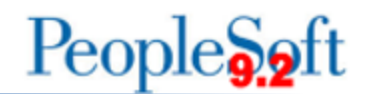

## 10. Review the View Log/Trace files.

| Process Detail                                                                                                    | ×      |
|----------------------------------------------------------------------------------------------------|--------|
|                                                                                                    |        |
| Process                                                                                                    | Help   |
| Instance 16822578 Type SQR Report                                                                                                    |        |
| Name         BORIF06D         Description         YE Zero Pers Serv Encumbrances                                                                                                    |        |
| Run Status Success Distribution Status Posted                                                                                                    |        |
| Run Update Process                                                                                                    |        |
| Run Control ID       Zero_Enc       Hold Request         Location       Server       Queue Request         Server       PSUNX       Delete Request         Recurrence       Re-send Content       Restart Re                                                                                      | equest |
| ES_ Date/Time Actions                                                                                                    |        |
| 30       Request Created On       03/02/2023 12:53:30PM EST       Parameters       Transfer         Run Anytime After       03/02/2023 12:51:30PM EST       Bessage Log       Batch Timings         Began Process At       03/02/2023 12:56:12PM EST       View Log/Trace         OK       Cancel |        |

- 11. Click the .out file link to view details of the run parameters.
- 12. Click the .PDF file to review the report of the transactions.

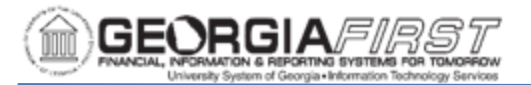

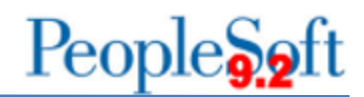

|                                | Process Monitor         |                                  |      |  |  |  |  |
|--------------------------------|-------------------------|----------------------------------|------|--|--|--|--|
|                                | View Log/Trace          |                                  | ×    |  |  |  |  |
|                                |                         |                                  | Help |  |  |  |  |
| Report                         |                         |                                  | - 8  |  |  |  |  |
| Report ID 15629698             | Process Instance 168225 | 78 Message Log                   | - 8  |  |  |  |  |
| Name BORIF06D                  | Process Type SQR Re     | port                             | - 8  |  |  |  |  |
| Run Status Success             |                         |                                  | - 8  |  |  |  |  |
| YE Zero Pers Serv Encumbrances |                         |                                  | - 8  |  |  |  |  |
| Distribution Details           |                         |                                  | - 8  |  |  |  |  |
| Distribution Node DNODE        | Expiration Date 05      | 6/31/2023                        | - 1  |  |  |  |  |
|                                |                         |                                  | - 8  |  |  |  |  |
| File List                      |                         |                                  | . 8  |  |  |  |  |
| Name                           | File Size (bytes)       | Datetime Created                 | - 8  |  |  |  |  |
| SQR_BORIF06D_16822578.log      | 1,823                   | 03/02/2023 12:56:12.996770PM EST |      |  |  |  |  |
| borif06d_16822578.PDF          | 4,226                   | 03/02/2023 12:56:12.996770PM EST |      |  |  |  |  |
| borif06d_16822578.out          | 331                     | 03/02/2023 12:56:12.996770PM EST | - 8  |  |  |  |  |
| Distribute To                  |                         |                                  | - 8  |  |  |  |  |
| Distribution ID Type           | *Distribution ID        |                                  | - 8  |  |  |  |  |
| User                           | OIITLOCKERMAN           |                                  | - 8  |  |  |  |  |
|                                |                         |                                  |      |  |  |  |  |
| Return                         |                         |                                  | -    |  |  |  |  |
|                                |                         |                                  | .::  |  |  |  |  |

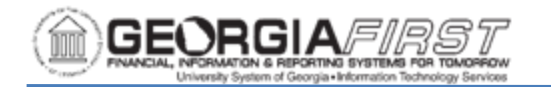

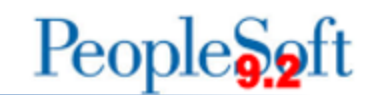

## Report Example:

| uess U | nit:  |            | University |              |             |          |                  |         |             |
|--------|-------|------------|------------|--------------|-------------|----------|------------------|---------|-------------|
| ount   | Fund  | Department | Program    | <u>Class</u> | BdgtDt      | Project. | Description      |         | Encumbrance |
|        |       |            |            |              |             |          |                  |         |             |
| 11108  | 10808 | 030        | 11100      | 11080        | 28-FEB-2023 |          | Salaries-Regular | Faculty | 80481.40-   |
| 11100  | 10000 | 060        | 11100      | 11000        | 28-FEB-2023 |          | Salaries-Regular | Faculty | 24301.50-   |
| 11100  | 10000 | 0.9-0      | 11100      | 11000        | 28-FEB-2023 |          | Salaries-Regular | Faculty | 7643.75-    |
| 11100  | 10000 | 110        | 11100      | 11080        | 28-FEB-2023 |          | Salaries-Regular | Faculty | 5751.00-    |
| 11108  | 10808 | 120        | 11100      | 11080        | 28-FEB-2023 |          | Salaries-Regular | Faculty | 130943.04-  |
| 11100  | 10000 | 130        | 11100      | 11000        | 28-FEB-2023 |          | Salaries-Regular | Faculty | 113034.33-  |
| 11100  | 10000 | 134        | 11100      | 11000        | 28-FEB-2023 |          | Salaries-Regular | Faculty | 71846.65-   |
| 11100  | 10000 | 020        | 11100      | 11080        | 28-FEB-2023 |          | Salaries-Regular | Faculty | 23399.66-   |
| 11108  | 10808 | 030        | 11100      | 11080        | 28-FEB-2023 |          | Salaries-Regular | Faculty | 169099.88-  |
| 11100  | 10800 | 060        | 11100      | 11000        | 28-FEB-2023 |          | Salaries-Regular | Faculty | 7291.45-    |
| 11100  | 10000 | 080        | 11100      | 11080        | 28-FEB-2023 |          | Salaries-Regular | Faculty | 140644.20-  |
| 11100  | 10000 | 020        | 11100      | 11080        | 28-FEB-2023 |          | Salaries-Regular | Faculty | 108365.45-  |
| 11108  | 10808 | 030        | 11100      | 11080        | 28-FEB-2023 |          | Salaries-Regular | Faculty | 46482.44-   |
| 11100  | 10000 | 040        | 11100      | 11000        | 28-FEB-2023 |          | Salaries-Regular | Faculty | 30162.20-   |
| 11100  | 10000 | 050        | 11180      | 11080        | 28-FEB-2023 |          | Salaries-Regular | Faculty | 34060.09-   |
| 11100  | 10000 | 060        | 11100      | 11080        | 28-FEB-2023 |          | Salaries-Regular | Faculty | 41008.82-   |
| 11108  | 10808 | 100        | 11180      | 11080        | 28-FEB-2023 |          | Salaries-Regular | Faculty | 74888.91-   |
| 11108  | 10000 | 102        | 11100      | 11080        | 28-FEB-2023 |          | Salaries-Regular | Faculty | 23494.48-   |
| 11100  | 10808 | 310        | 11100      | 11000        | 28-FEB-2023 |          | Salaries-Regular | Faculty | 6496.80-    |
| 11100  | 10000 | 020        | 11180      | 11080        | 28-FEB-2023 |          | Salaries-Regular | Faculty | 92212.07-   |
| 11108  | 10808 | 030        | 11180      | 11080        | 28-FEB-2023 |          | Salaries-Regular | Faculty | 160906.20-  |
| 11108  | 10800 | 040        | 11100      | 11080        | 28-FEB-2023 |          | Salaries-Regular | Faculty | 78334.61-   |
| 11108  | 10808 | 0.90       | 11180      | 11000        | 28-FEB-2023 |          | Salaries-Regular | Faculty | 56048.58-   |
| 11100  | 10000 | 110        | 11180      | 11000        | 28-FEB-2023 |          | Salaries-Regular | Faculty | 38784.55-   |
| 11108  | 10202 | 040        | 11100      | 11080        | 28-FEB-2023 |          | Salaries-Regular | Faculty | 144362,55-  |
| 11100  | 10000 | 010        | 11100      | 11000        | 58-EEB-5053 |          | Salaries-Regular | Faculty | 46085.00-   |
| 11100  | 10000 | 013        | 14600      | 11000        | 28-FEB-2023 |          | Salaries-Regular | Faculty | 14485.56-   |
| 11100  | 10008 | 016        | 14600      | 11000        | 28-FEB-2023 |          | Salaries-Regular | Faculty | 8193.85-    |
| 11108  | 10808 | 010        | 14100      | 11080        | 28-FEB-2023 |          | Salaries-Regular | Faculty | 56303.28-   |
| 11100  | 10000 | 082        | 14600      | 11000        | 28-FEB-2023 |          | Salaries-Regular | Faculty | 6577.00-    |
| 11108  | 10500 | 020        | 11100      | 11000        | 28-FEB-2023 |          | Salaries-Regular | Faculty | 174547.34-  |
| 11100  | 10508 | 040        | 11180      | 11000        | 28-FEB-2023 |          | Salaries-Regular | Faculty | 144501.50-  |
| 11108  | 10508 | 080        | 11100      | 11000        | 28-FEB-2023 |          | Salaries-Regular | Faculty | 69360.42-   |
| 11100  | 10500 | 080        | 11100      | 11000        | 20-FEB-2023 |          | Salaries-Regular | raculty | 114450,25-  |
| 11100  | 10200 | 085        | 11100      | 11000        | 20-FE8-2023 |          | Salaries-Regular | racuity | 90064.70-   |
| 11100  | 10508 | 090        | 11100      | 11000        | 28-FEB-2023 |          | Salaries-Regular | FACULTY | 33408.39-   |
| 11100  | 10500 | 110        | 11100      | 11000        | 20-FEB-2023 |          | Salaries-Regular | Faculty | 115243.93-  |
| 11100  | 10500 | 130        | 11100      | 11000        | 20-218-2023 |          | Salaries Regular | Facurcy | 0195.36-    |
| 11100  | 10200 | 134        | 11100      | 11000        | 20-FE8-2023 |          | Salaries-Regular | racuity | 10890.20-   |
| 11100  | 10500 | 7.9.0      | 11100      | 11000        | 28-118-2023 |          | Balaries-Regular | Encurty | b196.24-    |
| 11100  | 10500 | 300        | 11100      | 11000        | 20-FEB-2023 |          | Salaries-Regular | Faculty | 100.00-     |
| 11100  | 10500 | 020        | 11100      | 11000        | 20-FEB-2023 |          | Salaries-Regular | recutty | 90058.12-   |
| 11100  | 10500 | 030        | 11100      | 11000        | 26-FEB-2023 |          | Salaries-Regular | Faculty | 19745.20-   |
| 11100  | 10500 | 010        | 11100      | 11000        | 28-FEB-2023 |          | Balaries-Regular | FACULTY | 28289.94-   |
| 11100  | 10500 | 013        | 11100      | 11000        | 28-FEB-2023 |          | Salaries-Regular | Faculty | 10915.64-   |

- 13. Close the window after reviewing the Year End Personal Service Encumbrance Journal Load report.
- 14. Click the Go back to Zero Pers Serv Encumbrance link. This navigates back to the YE Zero Personal Serv Encum page.
  - The BORIF06D interface process populates the HR\_ACCTG\_LINE staging table. This data needs to be journal generated and the resulting journals processed (Edit, Budget Check and Post).
- 15. Run the Journal Generate Process.
  - Refer to GaFIRST Financials GL.030.001 Running Journal Generator
    - Accounting Definition Name = HCMENCDEFN
    - Template = PAYROLL\_EN

Page: 1

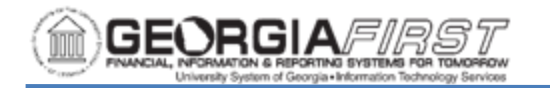

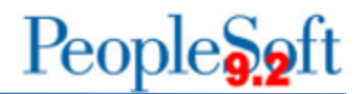

• From/To Dates = User choice based on Acct Date used on Zero Personal Services Encumbrance page

| Process List                                  |                    |                | Gener                       | ate Journals Request |
|-----------------------------------------------|--------------------|----------------|-----------------------------|----------------------|
| Generate Journals Request                     |                    |                |                             |                      |
| Run Control ID PAYROLL_E                      | EN                 | Report Manager | Process Monitor Run         |                      |
| Journal Processing Options                    |                    |                |                             |                      |
| Edit                                          | Budget Check       |                | Post                        |                      |
|                                               |                    |                |                             |                      |
| Process Request Parameters                    |                    |                | Q    4 4 1 of 1 v           | View All             |
| Process Frequency                             |                    |                | Request Number              | 1                    |
| ○ Once                                        |                    |                | *SetID                      | 98000 Q              |
| ● Always<br>○ Don't Run                       |                    |                | *Accounting Definition Name |                      |
|                                               |                    |                |                             |                      |
| *Application Business                         | S Unit 98000 Q     |                |                             |                      |
| Ledger G                                      | Froup ACTUALS Q    |                |                             |                      |
| Tem                                           | plate PAYROLL_EN Q |                |                             |                      |
| *From Date O                                  | ption Specify Date | ~              | From Da                     | te 06/30/2023        |
| *To Date O                                    | ption Specify Date | ~              | To Da                       | te 06/30/2023        |
| Leave a field blank to select all its values. |                    |                |                             |                      |
| Save Return to Search Not                     | tify Refresh       |                |                             | Add Update/Display   |

- 16. Once users journal generates the data, review the journal that was created by this process.
  - View Trace/Log for the FS\_JGEN\_BOR process.

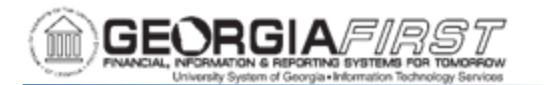

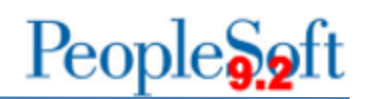

| Process Detail |                                                              |                                                              |                           |     |  |  |  |  |
|----------------|--------------------------------------------------------------|--------------------------------------------------------------|---------------------------|-----|--|--|--|--|
| Proce          |                                                              | ×                                                            | Help                      |     |  |  |  |  |
|                | Report                                                       |                                                              |                           |     |  |  |  |  |
|                | Report ID 15629681<br>Name FS_JGEN_BOR<br>Run Status Success | Process Instance 16822558<br>Process Type Application Engine | Message Log               | - 1 |  |  |  |  |
| Run            | FS_JGEN_BOR Distribution Details                             |                                                              |                           | - 1 |  |  |  |  |
|                | Distribution Node DNODE                                      | Expiration Date 05/31/2023                                   |                           | - 1 |  |  |  |  |
|                | File List                                                    |                                                              |                           | - 8 |  |  |  |  |
| Date/*         | Name                                                         | File Size (bytes) Datetin                                    | ne Created                |     |  |  |  |  |
|                | AE_FS_JGEN_BOR_16822558.stdout                               | 1,250 03/02/2                                                | 2023 8:57:43.628029AM EST | - 8 |  |  |  |  |
|                | Distribute To                                                |                                                              |                           | - 8 |  |  |  |  |
|                | Distribution ID Type                                         | *Distribution ID                                             |                           | - 8 |  |  |  |  |
|                | User                                                         | OIITLOCKERMAN                                                |                           | - 8 |  |  |  |  |
|                | Return                                                       |                                                              |                           | -   |  |  |  |  |
|                | _                                                            |                                                              |                           |     |  |  |  |  |

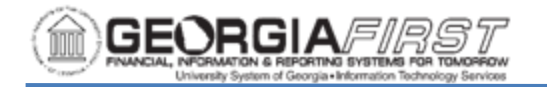

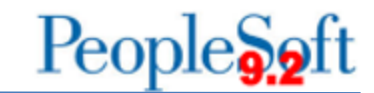

#### 17. Review .stdout file to get the assigned journal entry ID.

```
PeopleTools 8.59.15 - Application Engine Server
Copyright (c) 1988-2023 Oracle and/or its affiliates.
All Rights Reserved
```

PSAESRV started service request at 11.11.30 2023-03-07

Journal Generator processing has begun 2023-03-07-11.11.30.000000. (9100,1) Request 1 complete 2023-03-07-11.11.53.000000. 1 Journals created. (9100,4) Published 767 rows of data on message PAYROLL\_ACCTG\_TRANSACTION. (5825,4) Interunit assignment processing has begun 2023-03-07-11.11.54.000000. (25300,1) I/U Assignment updated for journal 98000 P001132886 2023-06-30. (25300,4) I/U Assignment bypassed for definition HCMENCDEFN. (25300,3) I/U Assignment processing complete. (25300,2) No more requests. Journal Generator calling Journal Edit. (9100,72) Commitment Control Budget Processing has begun. (18021,56) Request Statistics. Documents Processed: 1, Errors: 0, Warnings: 0 (18021,59) Commitment Control Budget Processing Complete. (18021,52) Begin Posting at 2023-03-07-11.12.37.000000. (5830,1) Finished Posting at 2023-03-07-11.12.37.000000. (5830,2) Journal Generator processing complete 2023-03-07-11.12.37.000000. (9100,2) Application Engine program FS\_JGEN\_BOR ended normally PSAESRV completed service request at 11.12.37 2023-03-07

18. Review the Journal Entry:

- Navigation: Menu > General Ledger > Journals > Journal Entry > Create/Update Journal Entries
- Click Find an Existing Value tab.
- Enter **Business Unit** in the field.
- Enter **Journal ID** in the field.
- Click Search.

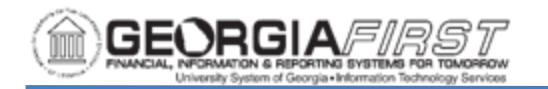

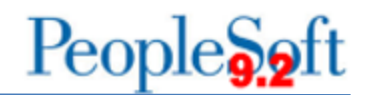

Process List

### **Create/Update Journal Entries**

Enter any information you have and click Search. Leave fields blank for a list of all values.

|   | Find an Existing Value      | Keyword Search   |    | Add a New Value |   |   |  |  |  |
|---|-----------------------------|------------------|----|-----------------|---|---|--|--|--|
| • | Search Criteria             |                  |    |                 |   |   |  |  |  |
|   | Business Ur                 | nit 🛛 = 🗸        | ę  | 98000           | Q | • |  |  |  |
|   | Journal                     | ID begins with 🗸 | F  | 2               |   |   |  |  |  |
|   | Journal Da                  | te = 🗸           | 0  | 06/30/2023      |   |   |  |  |  |
|   | Document Sequence Numb      | er begins with 🗸 |    |                 |   |   |  |  |  |
|   | Line Business Ur            | nit 🛛 = 🗸        |    |                 | Q | • |  |  |  |
|   | Journal Header State        | us = v           |    |                 |   | ~ |  |  |  |
| В | udget Checking Header State | • = zı           |    |                 |   | ~ |  |  |  |
|   | Sour                        | ce = 🗸           | F  | PAY             | Q | • |  |  |  |
|   | Entered B                   | By begins with V |    |                 | Q | • |  |  |  |
|   | Attachment Exi              | st = 🗸           |    |                 |   | ~ |  |  |  |
|   | Journal Cla                 | ss begins with 🗸 |    |                 | Q | • |  |  |  |
|   | □Case Sensitive             |                  |    |                 |   |   |  |  |  |
|   |                             |                  |    |                 |   |   |  |  |  |
|   | Search Clear Basic          | Search 🖾 Save Se | ar | ch Criteria     |   |   |  |  |  |

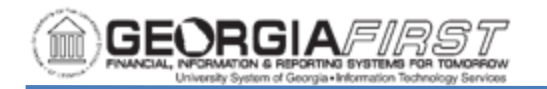

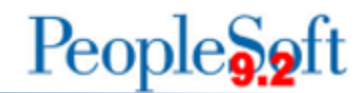

19. Update Long Description to add ZERO in the description.

## 20. Click Commitment Control link.

| ✓ Header                             |                             |                       | Create/Update Journal Entries                               |
|--------------------------------------|-----------------------------|-----------------------|-------------------------------------------------------------|
| Header Lines Totals                  | <u>E</u> rrors <u>Appro</u> | val                   |                                                             |
| Unit                                 |                             | Journal ID P001131853 | Date 02/28/2023                                             |
| Long Description                     | Zero HR Payroll - E         | Encumbrances          |                                                             |
|                                      | 224 characters rem          | aining                | <u> </u>                                                    |
| *Ledger Group                        | ACTUALS                     | Adjusting Entry       | Non-Adjusting Entry                                         |
| Ledger                               |                             | Fiscal Year           | 2023                                                        |
| *Source                              | PAY Q                       | Period                | 8                                                           |
| Reference Number                     |                             | ADB Date              | 02/28/2023                                                  |
| Journal Class                        | ٩                           |                       |                                                             |
| Transaction Code                     | Q                           | ]                     | Auto Generate Lines                                         |
| SJE Type                             |                             | ~                     | Save Journal Incomplete Status Autobalance on 0 Amount Line |
|                                      | Currency Defaults:          | USD / / 1             |                                                             |
|                                      | Attachments (0)             | _                     | O CTA                                                       |
|                                      | Reversal: Do Not G          | enerate Reversal      | Commitment Control                                          |
| Entered By                           | OIITLOCKERMAN               | -                     | Pam Lockerman                                               |
| Entered On                           | 03/02/2023 8:49:17A         | M                     |                                                             |
| Last Updated On                      | 03/02/2023 9:07:06/         | AM                    |                                                             |
| Save Return to Search No             | otify Refresh               | ]                     | Add Update/Display                                          |
| Header   Lines   Totals   Errors   A | pproval                     |                       |                                                             |

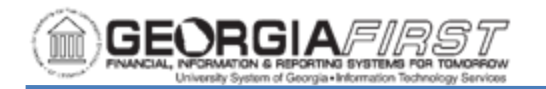

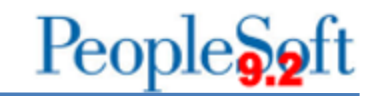

21. Verify Encumbrance radio button is selected.

| Commitment Control               | ×    |
|----------------------------------|------|
|                                  | Help |
| Commitment Control Amount Type   |      |
| ⊖ Actuals & Recognized           |      |
| Encumbrance                      |      |
| ○ Pre-Encumbrance                |      |
| ⊖ Collected Revenue              |      |
| ⊖ Actuals, Recognized & Collectd |      |
| ○ Planned                        |      |
| Override                         |      |
| Override Oser ID                 |      |
| Override Date                    |      |
| OK Cancel Refresh                |      |
|                                  |      |
|                                  |      |
|                                  |      |
|                                  |      |
|                                  |      |

- 22. Click **OK** to return to the journal.
- 23. Review Lines, Totals, and Errors tabs.
- 24. Complete the processing of this journal. Encumbrance journals can be edited and budget checked in batch.
  - Edit
  - Budget Check
- 25. To post encumbrance journals please refer to business process regarding marking journals to post:
  - <u>https://www.usg.edu/gafirst-</u> <u>fin/documentation/category/general\_ledger\_and\_commitment\_control</u>

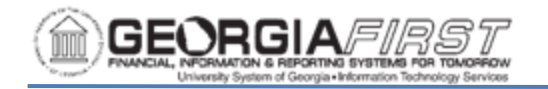

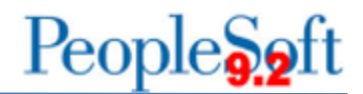

- See Commitment Control (KK) Controlled Budgets
  - KK.020.021 Mark KK Journals to Post.

26. Run Query: BOR\_CHK\_PERSERV\_ENCUM

- No results returned unless manual encumbrance journals or purchase orders on 5x accounts exist.
- 27. To review these journal entries, users can run the General Ledger Activity Report (GLS7002) as a verification tool. This report lists beginning and ending ledger balances by ChartField combination and account, and detailed journal line activity posted against a ledger for the accounting period specified.
  - Navigation: Menu > General Ledger > General Reports > Ledger Activity